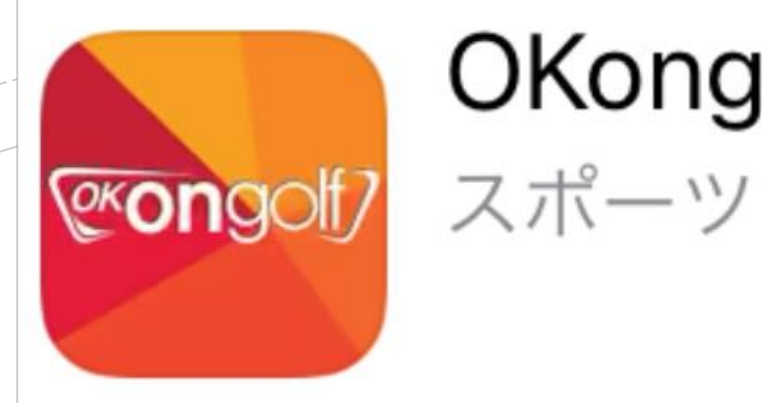

# OKongolf

# Ok on golf アプリ

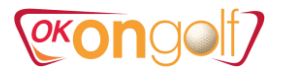

# 1. OKonGolf アプリをダウンロード

①APPストアからokongolfを検索してダウンロード ②アプリアクセス権限案内を確認します。

| 📶 SoftBank 奈                                                                                                    | 15:24       | ⋪ 46%                                                                                                    |
|----------------------------------------------------------------------------------------------------|-------------|----------------------------------------------------------------------------------------------------|
| ${\mathbb Q}$ okongolf                                                                                                    |             | ⊗ キャンセル                                                                                                    |
| でongct/ スポー                                                                                                    | ngolf<br>-ツ | ¢                                                                                                    |
| AND THE ADDRESS OF THE ADDRESS OF TH |             | Non     Non       Adda     Non       Adda     Non       Adda     Non       Margin     Non       Margin     Non       Margin     Non       Margin     Non       Margin     Non       Margin     Non       Margin     Non       Margin     Non       Margin     Non       Margin     Non       Margin     Non       Margin     Non       Margin     Non |

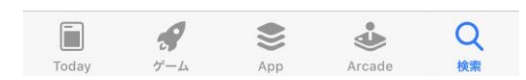

| <ul> <li>App Stor</li> </ul> | e 📲 🛜 15:24                                                     | A 44% 🔲 |
|------------------------------|-----------------------------------------------------------------|---------|
|                              | アプリアクセス権限案内                                                     |         |
|                              |                                                                 |         |
|                              | OKongolfアプリのアクセス権案                                              | 内       |
| OKon<br>います                  | golfアプリでは、次のアクセス権を(<br>-。                                       | 吏用して    |
| ステッ                          | ップアクセプタンス                                                       |         |
|                              | <b>アルバム</b><br>- プロフィール画像やお問い合わせの<br>ファイルのアップロード<br>- スイング映像を保存 | 際、添付    |
| Ō                            | <b>カメラ</b><br>- ログインQRコードスキャン                                   |         |
| C                            | <b>電話</b><br>- 店頭に電話をかける                                        |         |
| 0                            | <b>位置</b><br>- 周辺の店舗検索                                          |         |
|                              |                                                                 |         |
|                              |                                                                 |         |
|                              |                                                                 |         |
|                              | 確認 2                                                            |         |

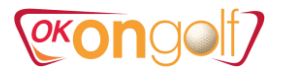

# 2. 会員登録

①簡単会員登録をクリックします。
 ②利用規約に同意をチェック
 ③次の段階をクリックします。

| App Store                                                     | ▲ App Store                                                                                                    |
|---------------------------------------------------------------|----------------------------------------------------------------------------------------------------|
| アカウント                                                         | ◆ 準会員登録                                                                                                    |
| D                                                             | OKONGOLF利用規約                                                                                                    |
| パスワード                                                         | <b>第1条(目的)</b><br>キ利用規約(以下「規約」といいます)は、利用者が株式会社(株)<br>201GOLF(以下、「会社」といいます)またはその関連会社が<br>201yokongolf.co.kr(以下「ホームページ」といいます)で提供インターネッ                           |
| ログイン                                                          | 愛サービス(以ドサービスといいます)を利用するために会員として加     愛利用規約に同意(必須)                                                                                                    |
| ✓ ログイン状態を保持                                                   | 個人情 <mark>報</mark> の収集および利用についてのご案内                                                                                                    |
| (1) 簡単会員登録<br>正会員登録とユーザ名/パスワードを忘れたは<br>OKONGOLF公式サイトをご利用ください。 | 1. 総<br>「OKO GOLF」(以下、「会社」)は、お客様の個人情報を重要視し、「情報通信<br>線利用足進及び情報保護」に関する法律を遵守しています。<br>会社は、個人情報の取り取い方針を通じて、お客様が提供する個人情報がどの<br>ような 用途と方式で利用されており、個人情報保護のためにどのような措置が |
| OKONGOLF ホームページ                                               | ◎ f 人情報の収集および利用に同意(必須)                                                                                                    |
|                                                               | 位置情報利用規約                                                                                                    |
| qwertyuiop                                                    | <b>第1条(目的)</b><br>この規約は、(株)OKONGOLF(以下「会社」)が提供する位置情報サービス<br>を利用するにあたって、会社と個人の位置情報主体との権利-義務と責任に応<br>した利用条件及び手続きなどの基本的な事項を規定することを目的としま<br>す。                     |
| asdfghjkl                                                     | ② ( 置情報利用規約に同意(必須)                                                                                                    |
| ☆ z x c v b n m 🗵                                             | 登録取消 次の段階                                                                                                    |
| 123                                                           |                                                                                                    |

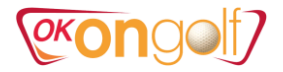

# ③ID (ローマ字のみ) ⇒必ず重複確認 ④パスワード ⑤氏名とニックネーム (ローマ字のみ) ⇒必ず重複確認 ⑥性別とメールアドレス ⇒必ず重複確認 ⑦確認 ⑧ログイン画面

|    | 📶 SoftBank 죽 | • 14:4    | 13            | <b>√</b> 57% 🔲 |
|----|--------------|-----------|---------------|----------------|
|    | ▼            | 準会員       | 登録            |                |
|    | 基本情報         |           |               |                |
| 3  | ID(ユーザ名)     | okongolf  | 重             | 複確認            |
| Ŭ  | パスワード        | ••••      |               |                |
| 4  | パスワード確認      | ••••      |               |                |
| _  | ゲームのパスワード    | 1111      |               |                |
| 5  | 氏名           | okongolf  |               |                |
|    | ニックネーム       | okongolf  | 重             | 複確認            |
|    | mailアドレス     | info      | @ golfarei.jj | C              |
| 6) |              | 直接入力      | 重複確認          |                |
| ~  | 性別           | ● 男性 ○ 女性 |               |                |
|    | ++2          | レセル       | 確             | 認              |

| *注意*                                                                  |
|-----------------------------------------------------------------------|
| ※アプリ及びシミュレーションゴルフ<br>*ID、ゲームのパスワードでログインします。<br>*スコアカードはニックネーム表記になります。 |
| ※ウェブサイトの管理<br>*ID、パスワードでログインします。                                      |

| 15:31  | A 44% 🔲                                 |
|--------|-----------------------------------------|
| アカウント  |                                         |
|        |                                         |
|        |                                         |
|        | 8                                       |
|        |                                         |
| ログイン   |                                         |
| 保持 (8) |                                         |
|        | 15:31<br>アカウント<br>ログイン<br><sup>保持</sup> |

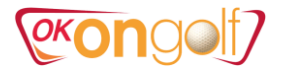

46%

5

+1

6

+1

# 3. Okongolfアプリの機能

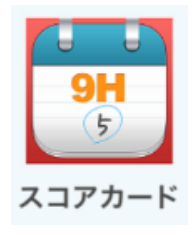

#### 1) スコアカード ①プレイ履歴リストからスコアを確認できます。

| App Store                            | <b>२</b> 15 | :32              | <b>√</b> 44% 🔲 |
|--------------------------------------|-------------|------------------|----------------|
| *                                    | CKOr        | ngolf7           |                |
|                                      |             |                  |                |
| 9 <b>H</b><br>5<br>33775-F           | マイ動画        | QXongoit<br>マイ情報 | Wier           |
|                                      |             |                  |                |
| $\mathcal{N}$                        |             |                  | <b>A</b> .I.   |
| Course                               | QRログイン      | 動画ジェニ…           | AIゴルフ          |
| #################################### |             |                  |                |
|                                      |             |                  |                |
|                                      |             |                  |                |

| III SoftBa           | nk 🗢 15:36<br>スコアカード           | 1<br>:              | 7 44% 🔲       |   | III SoftBank                          | ` <b>?</b>                     |                             | スコ                        | <sup>15:51</sup><br>アカ | ード              |             |                 | ∜ 46        | % 🗆 |
|----------------------|--------------------------------|---------------------|---------------|---|---------------------------------------|--------------------------------|-----------------------------|---------------------------|------------------------|-----------------|-------------|-----------------|-------------|-----|
| 全体                   | ゲーム 一般ゲーム                      | チャンピオ               | ・ンシップ         |   | kare さん                               | ,                              |                             |                           |                        |                 |             |                 |             |     |
| 全体 <mark>73</mark> ゲ |                                |                     |               |   | <b>1. エリシ</b><br>チャンピオ:<br>[Golfarei] | <b>アン ミ</b><br>シシップ<br>  / 202 | <b>ジェジ</b><br>/ ホワ<br>20-01 | ユ <b>C</b><br>フイトラ<br>-31 | C91<br>ティー             | L(+1            | .9)         |                 |             |     |
| ご利用日                 | CC名/店頭                         | スコア                 | 大会モード         |   |                                       |                                |                             |                           | 1.85                   |                 | _           | _               |             |     |
| 20-01-31             | 1. エリシアン ジェジュ CC<br>[Golfarei] | 91打(+19) 🗄          | チャンピオン<br>シップ | 1 | ●<br>ル                                |                                | ZH                          | <u>зн</u>                 | 4H                     | БН              | 6Н          | /H              | 8H          | 91  |
| 20-01-15             | 1. エリシアン ジェジュ CC<br>[Golfarei] | 117 <b>打(+45)</b> = | チャンピオン<br>シップ |   | Par<br>打                              | 5                              | 4                           | 3                         | 4                      | 4               | 5<br>4      | 3<br>3          | 4           | 4   |
| 20-01-13             | 1. エリシアン ジェジュ CC<br>[Golfarei] | 98 <b>打(+26)</b> 5  | チャンピオン<br>シップ |   | スコア<br>ホルル                            | <b>Е</b><br>10Н                | <b>+1</b>                   | <b>E</b><br>12H           | <b>+1</b><br>13H       | <b>E</b><br>14H | <b>(-1)</b> | <b>Е</b><br>16Н | +2          | +   |
| 19-12-20             | 10. ウジョンヒルズ CC<br>[Golfarei]   | 106打<br>(+34)       | チャンピオン<br>シップ |   | Par<br>打                              | 4<br>6                         | 4<br>6                      | 3<br>3                    | 4<br>8                 | 5<br>6          | 4           | 3<br>3          | 4           | 5   |
| 19-12-19             | 9. ジュンムン CC<br>[Golfarei]      | 100打<br>(+28)       | チャンピオン<br>シップ |   | スコア                                   | +2                             | +2                          | Ε                         | +4                     | +1              | +1          | E               | +4          | +   |
| 19-12-17             | 9.ジュンムン CC<br>[Golfarei]       | 106打<br>(+34)       | チャンピオン<br>シップ |   | 最大飛距離<br>フェアウェイキ                      | テープ率                           | 270<br>21.                  | ).4m<br>4%                | 平 <sup>1</sup><br>OE   | 匀飛距離<br>3検索     | ŧ           |                 | 254.4<br>7回 | łm  |
| 19-12-17             | 7. アデルスコット CC<br>[Golfarei]    | 87打(+15) ÷          | チャンピオン<br>シップ |   | グリーン比重                                |                                | 33.                         | 3%                        | 15                     | ッチンク            | /平均         |                 | 1.9回        |     |
| 19-12-17             | 4. ブラックスト?ン CC<br>[Golfarei]   | 98打(+26) ÷          | チャンピオン<br>シップ |   |                                       |                                |                             |                           |                        |                 |             |                 |             |     |

## exongol?

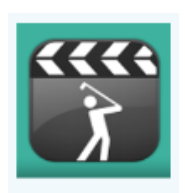

#### 2) マイ動画

①プレイ中アップされた動画を見ることができます。
 ②ダウンロードを押してスマホ本体に保存できます。
 ※1ユーザ当たり、30日間30個保存可能、以降順次削除されます。

マイ動画

15:32

(exongolf)

QRログイン 動画ジェニ…

マイ情報

マイ動画

◀ App Store 📶 穼

9H

スコアカート

Course

チャンピオ…

\*

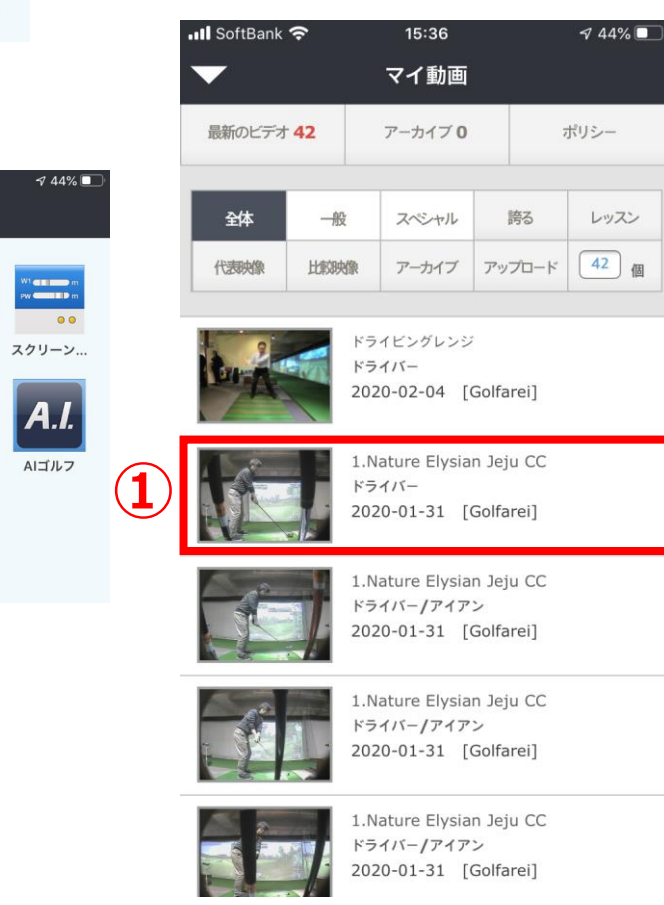

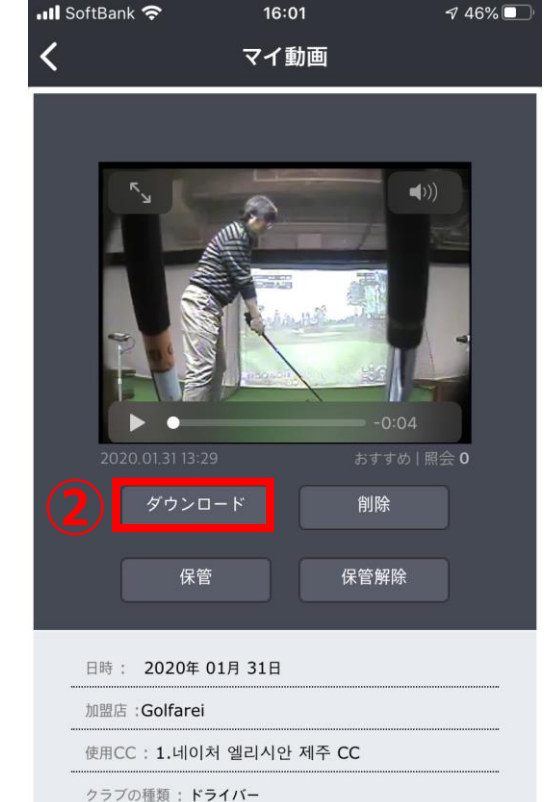

- シラノの種類: トライハ
- ホール:17ホール

## (exongolf)

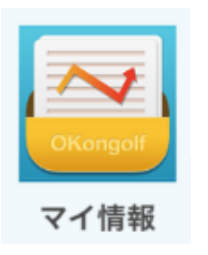

# 3)マイ情報 ①基本情報 ②20回以上のストロークプレイプレイの平均値です。

1 44%

15:37

📲 SoftBank 奈

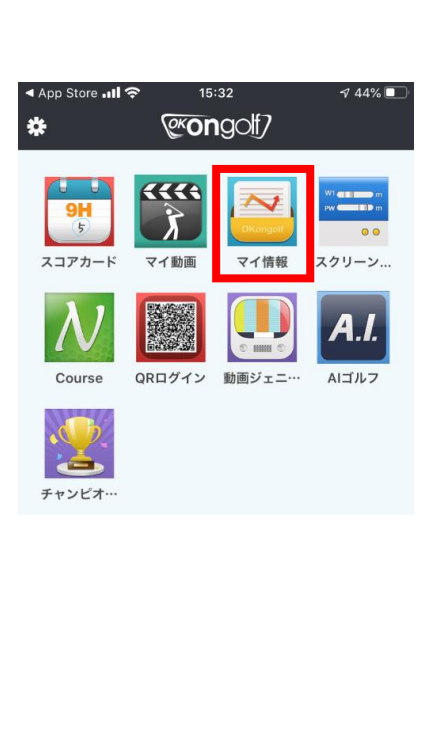

| $\mathbf{\nabla}$              | マイ情報          |            |                |  |  |
|--------------------------------|---------------|------------|----------------|--|--|
| Kare      ハンディキャップ: -1      登録 |               |            |                |  |  |
|                                | 基本            | 情報         |                |  |  |
| 登録店                            |               | Theor      | n Tokyo        |  |  |
| 登録日時                           |               | 2011       | -04-08         |  |  |
| ティー位置                          | ホワイト          | 会員ランク      | 正会員            |  |  |
| レベル                            | 一般            | ハンドル       | 右手             |  |  |
|                                | 平均成績 (聶       | 最近20試合)    |                |  |  |
| 平均打                            | <b>95.2</b> 打 | 最大打        | <b>117.0</b> 打 |  |  |
| 最町                             | <b>76.0</b> 打 | 平均所組織      | 230.9m         |  |  |
| 最大飛躍難                          | 275.1m        | フェアウェイキーフ率 | 30.2%          |  |  |
|                                |               |            |                |  |  |

## (exongoit)

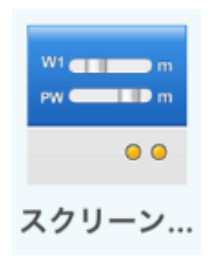

15:32

(exongolf?

QRログイン 動画ジェニ…

マイ情報

スクリーン.

A.I.

AIゴルフ

00

\*\*\*

マイ動画

◀ App Store 📶 穼

5

スコアカード

Course

1

チャンピオ…

\*

#### 4)スクリーン設定 ①ストロークプレイの環境設定 ※個人のラウンド設定条件を保存することで、プレイに自動的に反映されます。

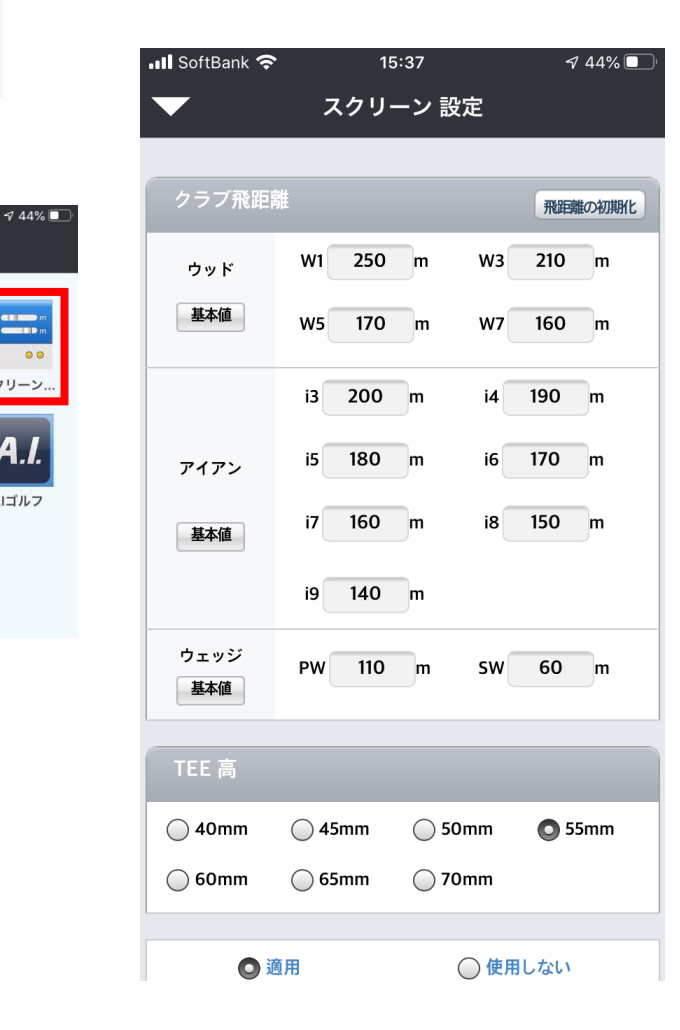

## (exongol)

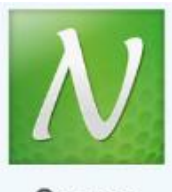

#### 5) Course ①コース一覧 ※コースの詳細データ情報。(新しいコースは常時アップされます)

Course

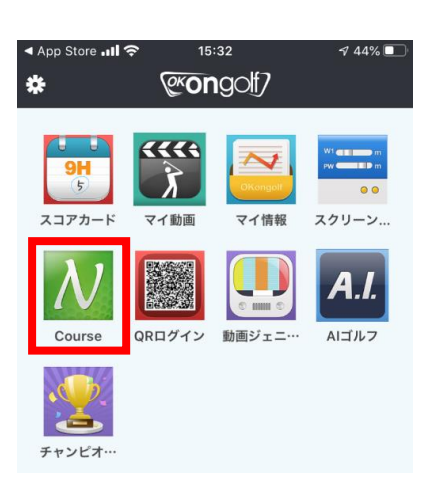

| • <b>•</b> •••• | SoftBank 奈                        | 1              | 15:37           | 🕈 44% 🔲 '               |
|-----------------|-----------------------------------|----------------|-----------------|-------------------------|
|                 | N                                 | latur          | e Course        |                         |
| す               | べてのコース                            | 韓国             | 国コース            | 韓国外コース                  |
| S               | eoul Gyeong <b>g</b> iangwo       | <b>h</b> icheo | nChungchelenogi | a Gyeongsad <b>g</b> ju |
| 区分              | □-ス名 オ                            | トールコ           | コースの難易度く        | ブリーン難易度                 |
| 153             | Nature<br>Tochiginomori GC        | 18             | ****            | ***                     |
| 152             | Nature Agile A CC                 | 18             | ****            | ****                    |
| 151             | Nature Lakewood<br>CC             | 18             | ***             | ***                     |
| 150             | Nature<br>Kijimakogen GC          | 18             | ****            | ****                    |
| 149             | Nature<br>Newspringvillell<br>GC  | 18             | ****            | ****                    |
| 148             | Nature<br>ShanghaiSilport GC      | 18             | ****            | *****                   |
| 147             | Nature Sensuibara<br>GC           | 18             | *****           | ****                    |
| 146             | Nature Banahills<br>GC            | 18             | ****            | *****                   |
| 145             | Nature<br>GuangzhouLionLake<br>CC | 18             | *****           | *****                   |

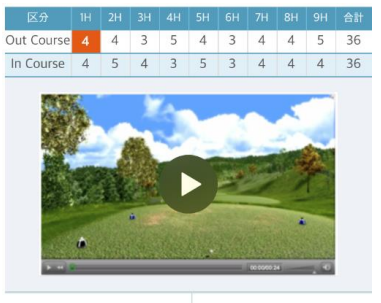

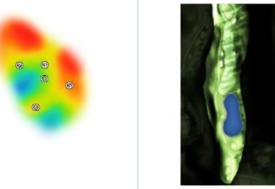

| Black Tee |                |                 |  |  |  |  |  |  |
|-----------|----------------|-----------------|--|--|--|--|--|--|
| 距離        | 347.5 m        | 382,3 yd        |  |  |  |  |  |  |
| グリーン高さ    | <b>▲</b> 5 m   | <b>▲</b> 5.5 yd |  |  |  |  |  |  |
| Blue Tee  |                |                 |  |  |  |  |  |  |
| 距離        | 333.7 m        | 367.1 yd        |  |  |  |  |  |  |
| グリーン高さ    | <b>▲</b> 6.7 m | <b>▲</b> 7.4 yd |  |  |  |  |  |  |
| White Tee |                |                 |  |  |  |  |  |  |
| 距離        | 329.5 m        | 362.5 yd        |  |  |  |  |  |  |
| グリーン高さ    | <b>▲</b> 6.7 m | <b>▲</b> 7.4 yd |  |  |  |  |  |  |
| Gold Tee  |                |                 |  |  |  |  |  |  |
| 距離        | 313 m          | 344.3 yd        |  |  |  |  |  |  |
| グリーン高さ    | <b>▲</b> 7.8 m | <b>▲</b> 8.6 yd |  |  |  |  |  |  |
| Red Tee   |                |                 |  |  |  |  |  |  |
| 距離        | 280.4 m        | 308.4 yd        |  |  |  |  |  |  |
| グリーン高さ    | <b>▲</b> 8.5 m | <b>▲</b> 9.4 yd |  |  |  |  |  |  |
|           |                |                 |  |  |  |  |  |  |

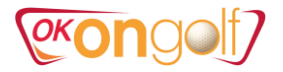

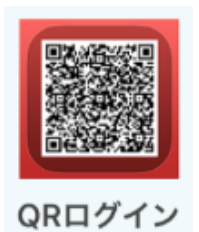

#### 6) QRログイン ①画面のQRコードを読み取ってログインできます。

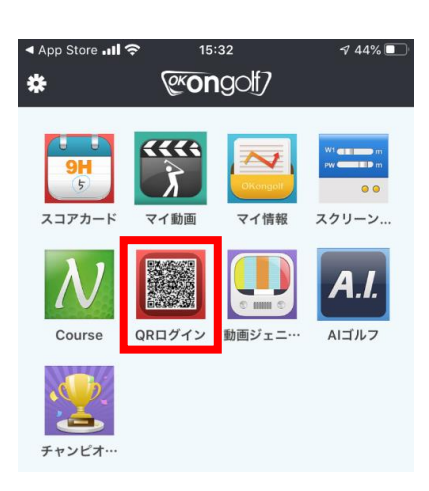

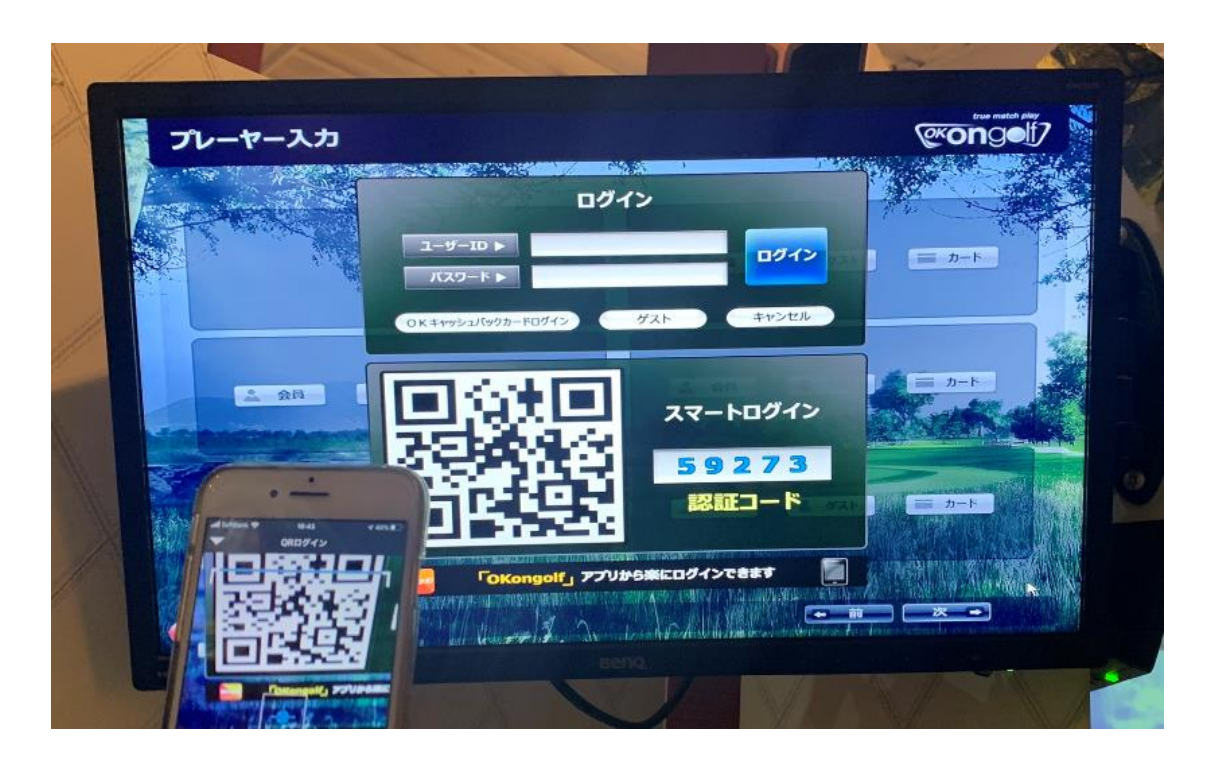

## (exongol)

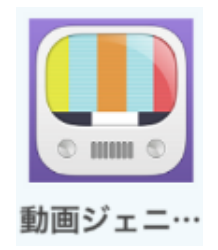

# 7)動画ジェニック①世界のokongolf会員様のスイング動画

16:55

動画ジェニック

୶ 35% 🔲

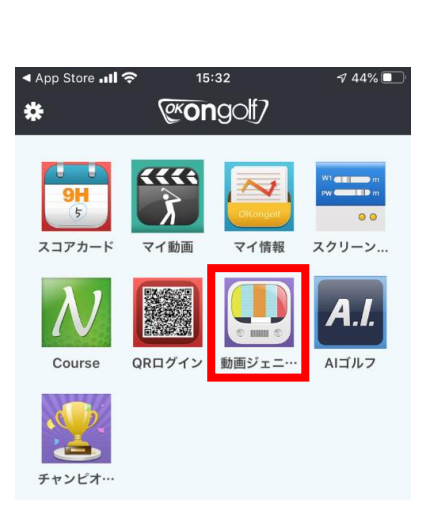

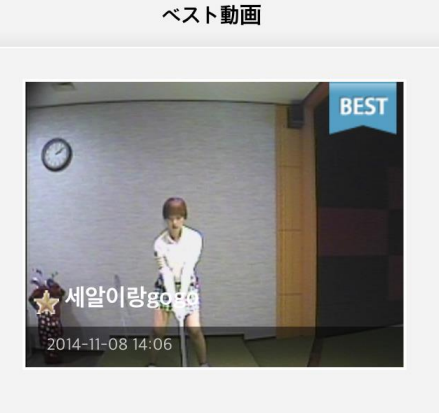

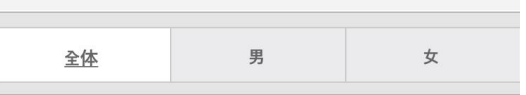

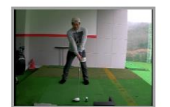

📲 SoftBank 奈

照会:17146 おすすめ:2 ⊐メント:0 2015-02-22 [인도어TV화이트연습장] ★ 경기남부기인

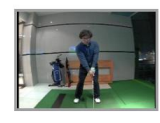

照会:10074 おすすめ:1 コメント:0 2015-01-21 [인도어TV상인그린힐스] ★ 싱글로기훈

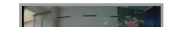

照会:14989 おすすめ:2 コメント:8

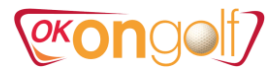

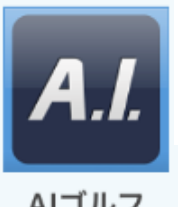

#### 8) AIゴルフ ①AIによるレベル判定や練習、レベル昇給テスト ※有料(1000ポイント/50分間)

AIゴルフ

| ▲ App StoreII               | <b>?</b> 15                             | :32                                      | <i>-</i> ₹ 44% 🔳       |
|-----------------------------|-----------------------------------------|------------------------------------------|------------------------|
| *                           | @KOr                                    | golf7                                    |                        |
| 9 <b>H</b><br>5<br>2.3777-K | (1) (1) (1) (1) (1) (1) (1) (1) (1) (1) | マイ情報                                     | ₩<br>₩<br>● ●<br>スクリーン |
| <b>N</b><br>Course          | QRログイン                                  | () () () () () () () () () () () () () ( | <b>A.I.</b>            |
| NH4Z                        |                                         |                                          |                        |

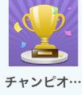

#### 📶 SoftBank 奈 15:38 7 44% AIゴルフ Test\_Mode Al Practice\_Mode **AI Golf Practice** つまらない 練習を楽しい組み合わせによって、実力向上を可能にするプロ グラムです。 AIGOIf は Test モードと Practice モード、そして入門、初級、中級、 上級、最上級、プロのレベル構成になります。 基本練習時間は40分、男性、女性を区分して練習を行います。 段階:自分のゴルフカをレベルテストで分析 段階:レベル確定後200標類の自律練習モラュールを通 して自ら練習をこなす。 いつでもレベルテストでレベルアップ可能 \* ID : usjcc7 \*評価:中級(19-08-22)

| 区分 | 模式                | 成功  | 日付                     | 備考 |
|----|-------------------|-----|------------------------|----|
| 1  | 中級テスト             | 성공  | 2019-08-22<br>19:39:23 | 詳細 |
| 2  | 初級テスト             | 48  | 2019-08-22<br>19:23:00 | 詳細 |
| 3  | Interview &<br>LT | 440 | 2019-08-22<br>13:42:50 | 詳細 |

| SoftBank 🛜 15                                                                                                    | :38 🚽 44% 🗖                                                      |
|----------------------------------------------------------------------------------------------------|------------------------------------------------------------------|
|                                                                                                    | ルフ                                                               |
| Test_Mode                                                                                                    | AI Practice_Mode                                                 |
| Al Golf Practice<br>つまらない 練習を楽しい組み合わせ!<br>グラムです。<br>AlGolf は Test モードと Practice<br>上級、最上級、プロのレベル構成に立<br>基本練習時間は40分、男性、女性 | こよって、実力向上を可能にするプロ<br>きモード、そして入門、初級、中級、<br>ります。<br>きを区分して練習を行います。 |
| ● 段階:自分のゴルフカをレベ                                                                                                    | いテストで分析                                                          |
| 2 段階:レベル確定後200<br>して自ら練習をごなす<br>いつでもレベルテスト                                                                               | 種類の自律練習モジュールを通<br>。<br>そレベルアップ可能                                 |
| * ID : usjcc7<br>* 評価 : 中級(19-08-22)                                                                                     |                                                                  |
| IORMAL 一般 WIDE Wide                                                                                                    | DRAW Draw                                                        |

|            |        | (Techarse) | ass through | 1       |         |        | hunke    | er)              |       |
|------------|--------|------------|-------------|---------|---------|--------|----------|------------------|-------|
| ST_UNDER_T |        | Trouble sh | ot(pass und | ler     | ST_BUN  | KER    | Frankly  | le shot(pass the | e     |
| S_HAZ/     | NRD    | Tee shot(p | ass a hazar | rd)     |         | EBN_T  | Troub    | le shot(pass be  | tween |
| F_DART     |        | 201        |             |         | S_HI    | 1      | Tee s    | not(pass a hill) |       |
| F_PUT_0    | OKZ    | Zone       | F_PUT_B     | Bulls E | iye     | F_DARI | TH H     | ligh Score       |       |
| F_TAR_D    | Drive  | e to tile  | F_TAR_S     | Straigh | ıt      | F_PUT  | Ηн       | lole in one      |       |
| F_TAR_H    | High   | Score      | F_TAR_C     | All Col | or      | F_TAR  | A A      | VII In           |       |
| PUTTING    | Puttir | ng         | BUNKER      | Bunke   | r       | FEL    | ) F      | Field mode       |       |
| FADE       | Fade   | 9          | PAR3        | Par 31  | Hole 練習 | APPROV | kat p    | \pproach         |       |
| NURMAL     | 一般     |            | WIDE        | Wide    |         | DHAT   | <i>w</i> | Draw             |       |

| 区分 |   | AI 練習タイプ(40) |    |    |    |    | П. <del>()</del> э |    |      |       |
|----|---|--------------|----|----|----|----|--------------------|----|------|-------|
| 区功 | 5 | 10           | 15 | 20 | 25 | 30 | 35                 | 40 | 1113 | 81 HM |
|    |   |              |    |    |    |    |                    |    |      |       |

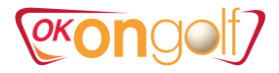

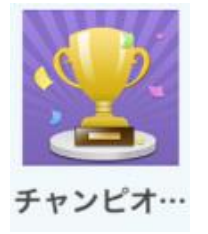

#### 9) チャンピオンシップ ①チャンピオンシップ大会リスト ②大会概要、結果

.∎ SoftBank 奈

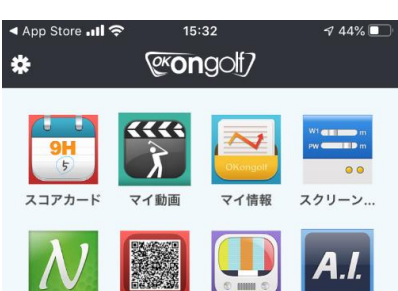

| - |
|---|
|   |

QRログイン 動画ジェニ… AIゴルフ Course

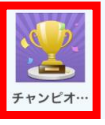

| 大会要綱                                                                                                    | Newperio                        | Stroke |  |  |  |  |  |
|----------------------------------------------------------------------------------------------------|---------------------------------|--------|--|--|--|--|--|
| ▶きほんじょう                                                                                                    | ほう                              |        |  |  |  |  |  |
| 大会名                                                                                                    | test20200131                    |        |  |  |  |  |  |
| 主催                                                                                                    | theonjp49                       |        |  |  |  |  |  |
| 場所                                                                                                    | Golfarei                        |        |  |  |  |  |  |
| 日程                                                                                                    | 2020.01.31 ~ 2020.01.31         |        |  |  |  |  |  |
| ▶環境設定                                                                                                    |                                 |        |  |  |  |  |  |
| 大会コース                                                                                                    | 大会コース 1.Nature Elysian Jeju CC  |        |  |  |  |  |  |
| <ol> <li>主催者が認める設置店からゲームに参加できます。</li> <li>大会期間中参加回数は無制限で、最高の成績が反されます。</li> <li>3.1ラウンド(18ホール)回って,1回 大会参加が認めれ、受賞の対象になります。</li> <li>大会はストローク/新ペリア 方式で行われます。</li> <li>大会のカットオフは日程を参考して下さい。</li> <li>ゲームの記録は実時間ホームページに反映されま。</li> </ol> |                                 |        |  |  |  |  |  |
| 大会参加費                                                                                                    | 大会参加費         参加費用 無料 (ラウンド費別途) |        |  |  |  |  |  |

15:40

チャンピオンシップ

クラブチャンピオンシップ

7 44%

2

kare

| 方法/規則 | されます.<br>3.1ラウンド(18ホール)回って,1回 大会参加が認めら<br>れ、受賞の対象になります.<br>4. 大会はストローク/新ペリア 方式で行われます.<br>5. 大会のカットオフは日程を参考して下さい.<br>6. ゲームの記録は実時間ホームページに反映されます. |  |  |  |
|-------|----------------------------------------------------------------------------------------------------|--|--|--|
| 参加費   | 参加費用 無料 (ラウンド費別途)                                                                                                    |  |  |  |
|       | * ストローク方式 ( 全ラウンド該当 )                                                                                                    |  |  |  |

1. 同点者が出る場合、順位決定は下記のようになりま

す.

予選(1R)、本戦(2R)進行の時(同順位者発生の

場合)

1) 参加回数の多い方が優先

2) 参加回数が同じであればBackCount方式で算定し

= 1

|    | 大会要綱   |      | Newpe                | rio           | Stroke         |  |
|----|--------|------|----------------------|---------------|----------------|--|
|    | OUT    | 2    | 3 4<br>3 4           | 56<br>56      | 7 8 9<br>7 8 9 |  |
|    | 発表     | ∃:20 | test20200<br>020年 01 | )131<br>月 31日 | 17:59          |  |
| 順位 | ニックネーム | 成績   | 利用加盟店                |               | ラウンド日          |  |
|    |        |      |                      |               |                |  |

2020-01-31 13:35:34

75.4 Golfarei

|    | 大会要綱      | Ne         | ewperio  |    | Stroke            |
|----|-----------|------------|----------|----|-------------------|
| 順位 | ニックネーム    | 成績         | 利用加盟店    |    | ラウンド日             |
| 1  | kare      | 91 ( +19 ) | Golfarei | 20 | 20-01-31 13:35:34 |
| 2  | theontest | 97 ( +25 ) | Golfarei | 20 | 20-01-31 13:35:34 |